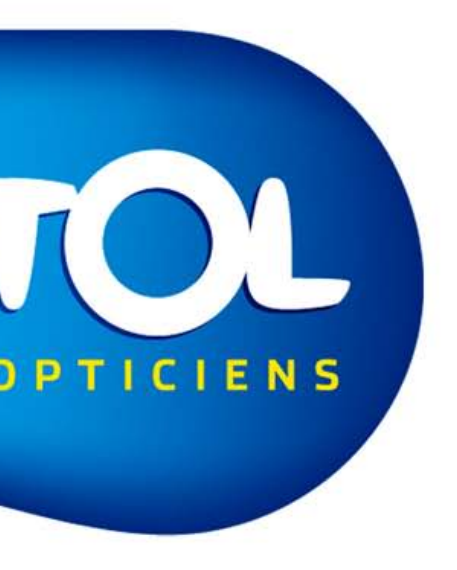

# PAS A PAS **Contact Hotline**

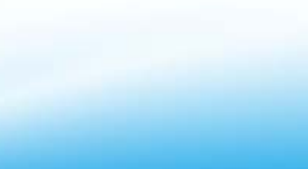

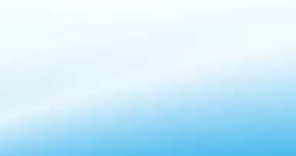

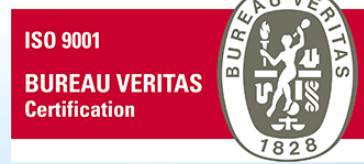

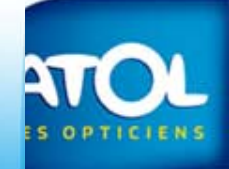

#### Contacter la Hotline

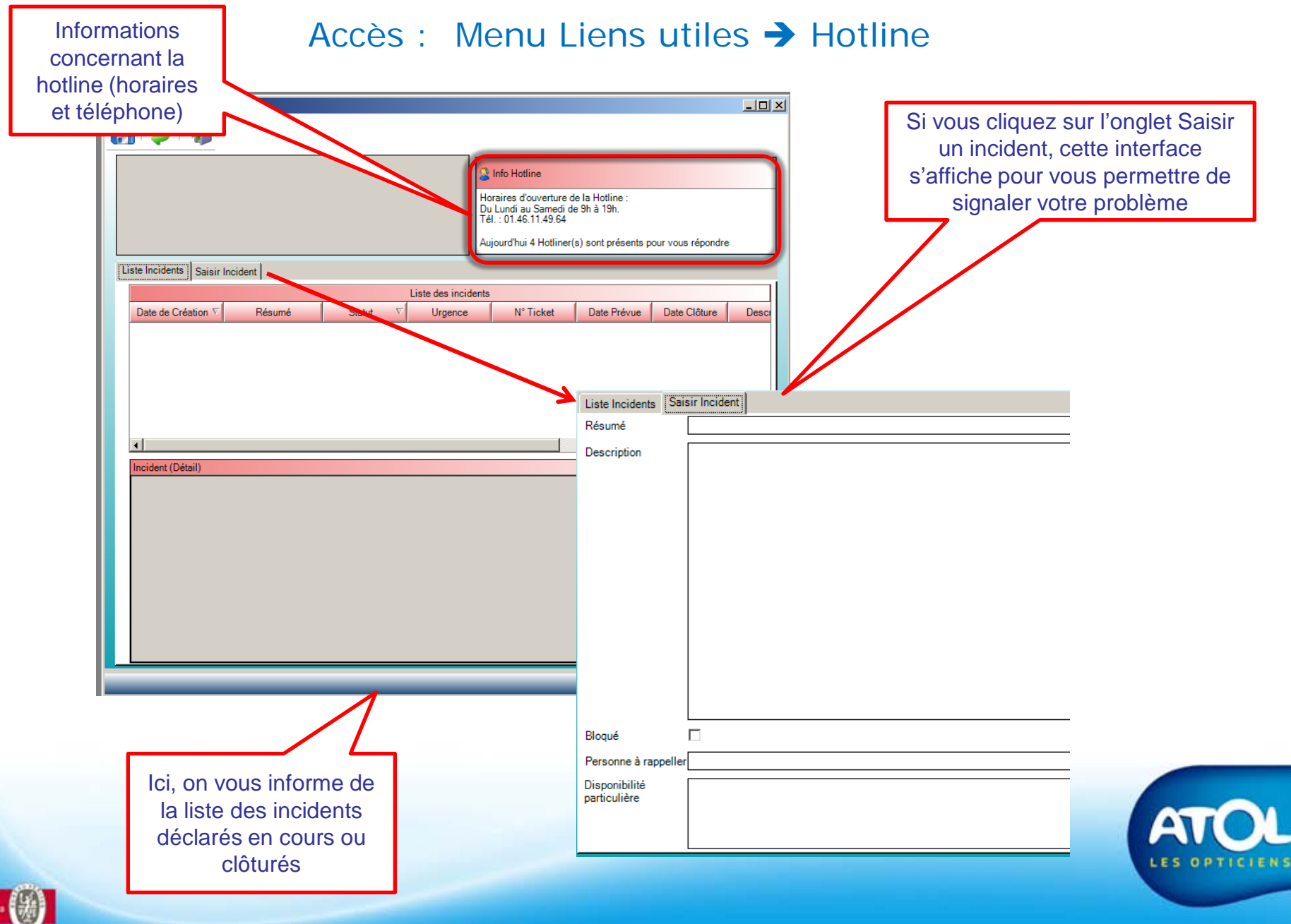

## Contacter la Hotline

#### Accès : Menu Liens utiles → Hotline

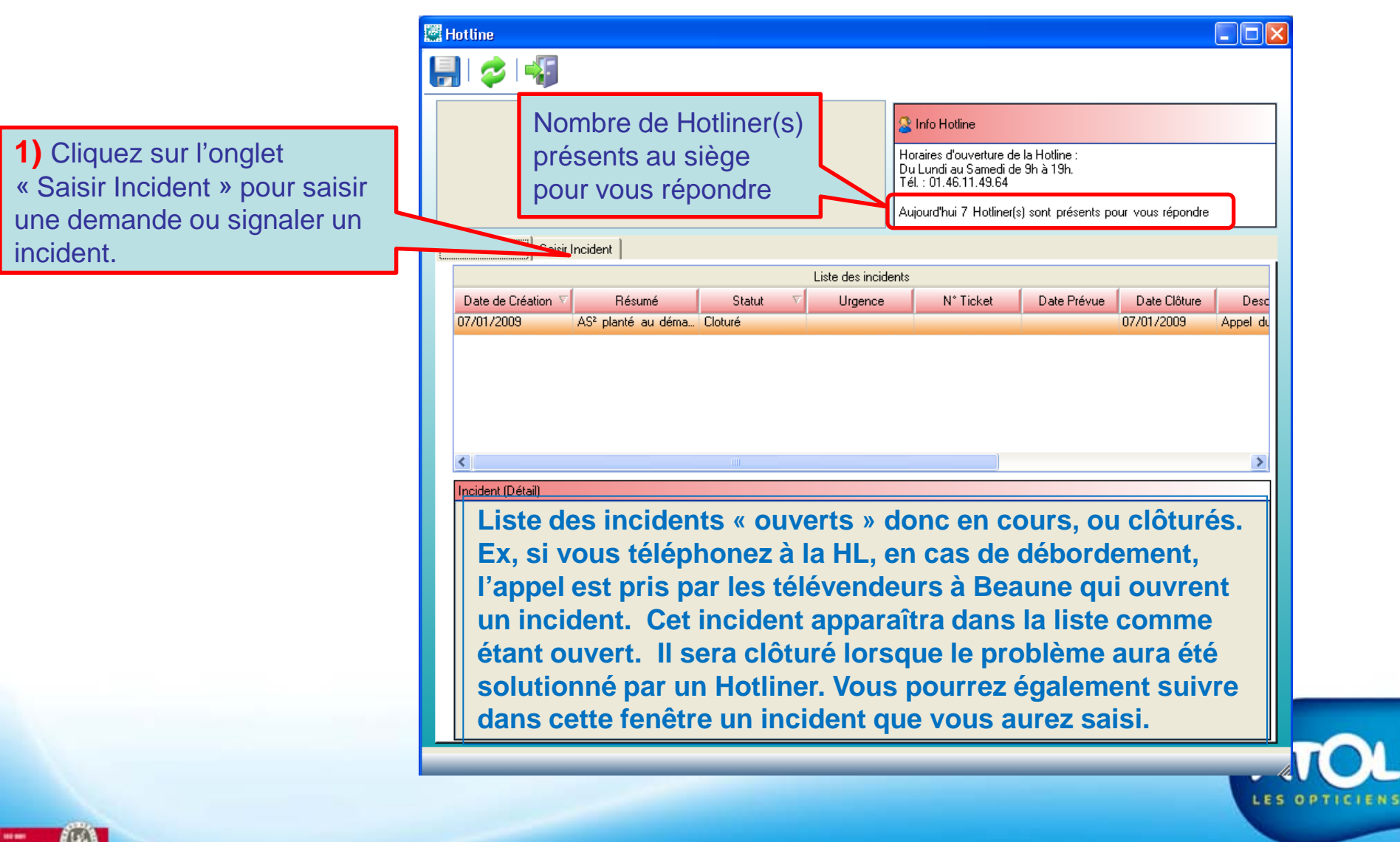

## Contacter la Hotline

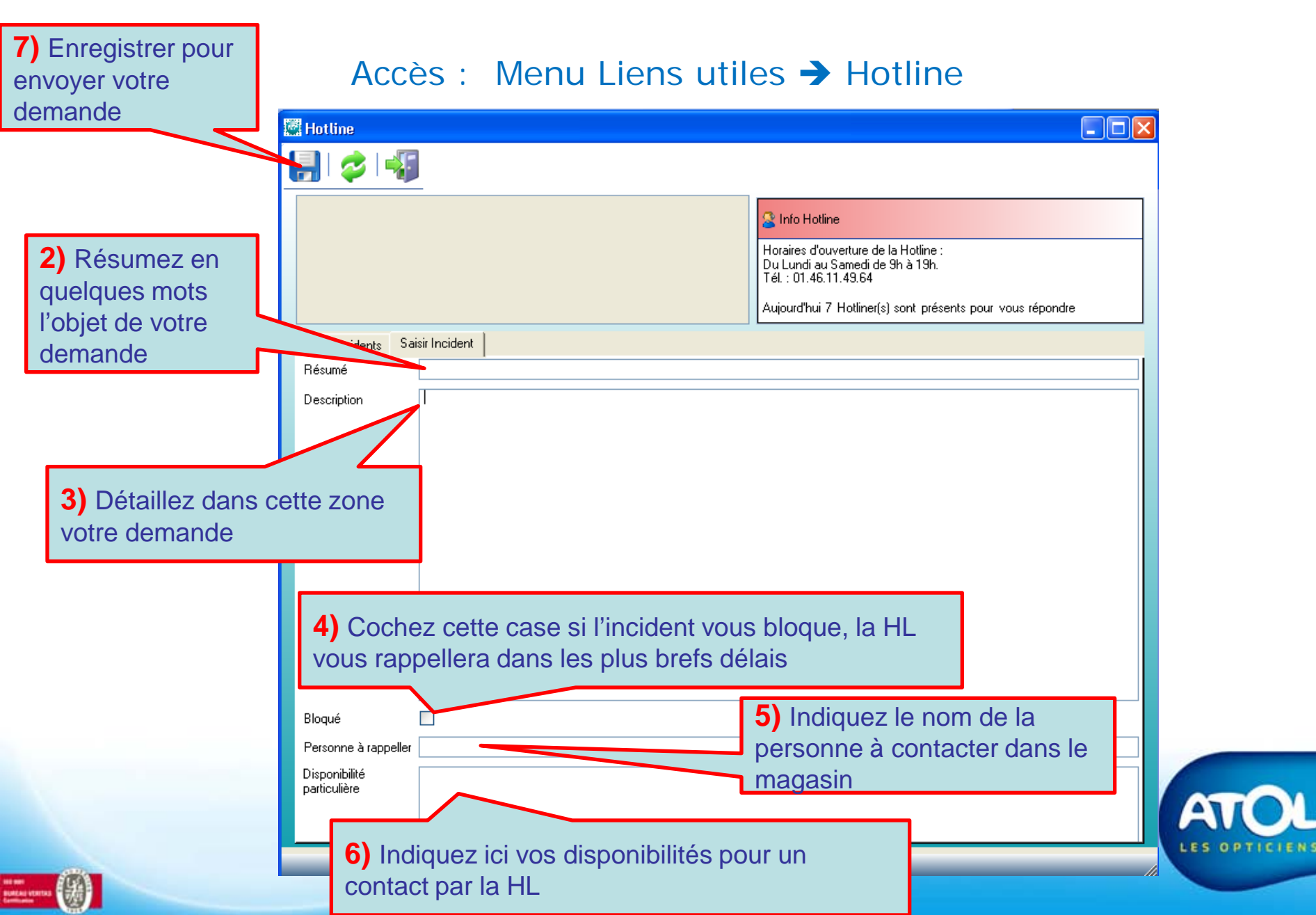